## How Can I Read Edulink One in another Language?

Edulink One does not possess an internal translator; however, you can easily translate your Edulink One website using <u>Google Translate</u>.

Go to the Translator, switch from Text translation to 'Websites' translation, and input the Edulink One URL at <u>www.edulinkone.com</u>.

| TECT LANGUAGE | ENGLISH | SPANISH | FRENCH                  | ~      | $\stackrel{\rightarrow}{\leftarrow}$ | ENGLISH | ARABIC | SPANISH | ~ |
|---------------|---------|---------|-------------------------|--------|--------------------------------------|---------|--------|---------|---|
|               |         |         |                         |        |                                      |         |        |         |   |
|               |         |         | website<br>www.edulinko | ne.com |                                      |         |        | ⊗ →     |   |
|               |         | _       |                         |        |                                      |         |        |         |   |

Next, click the **Translate** button.

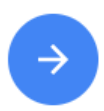

You will be redirected to Edulink One's login screen where you will need to input your school's ID or postcode. Click the current language at the top to change to a new language.

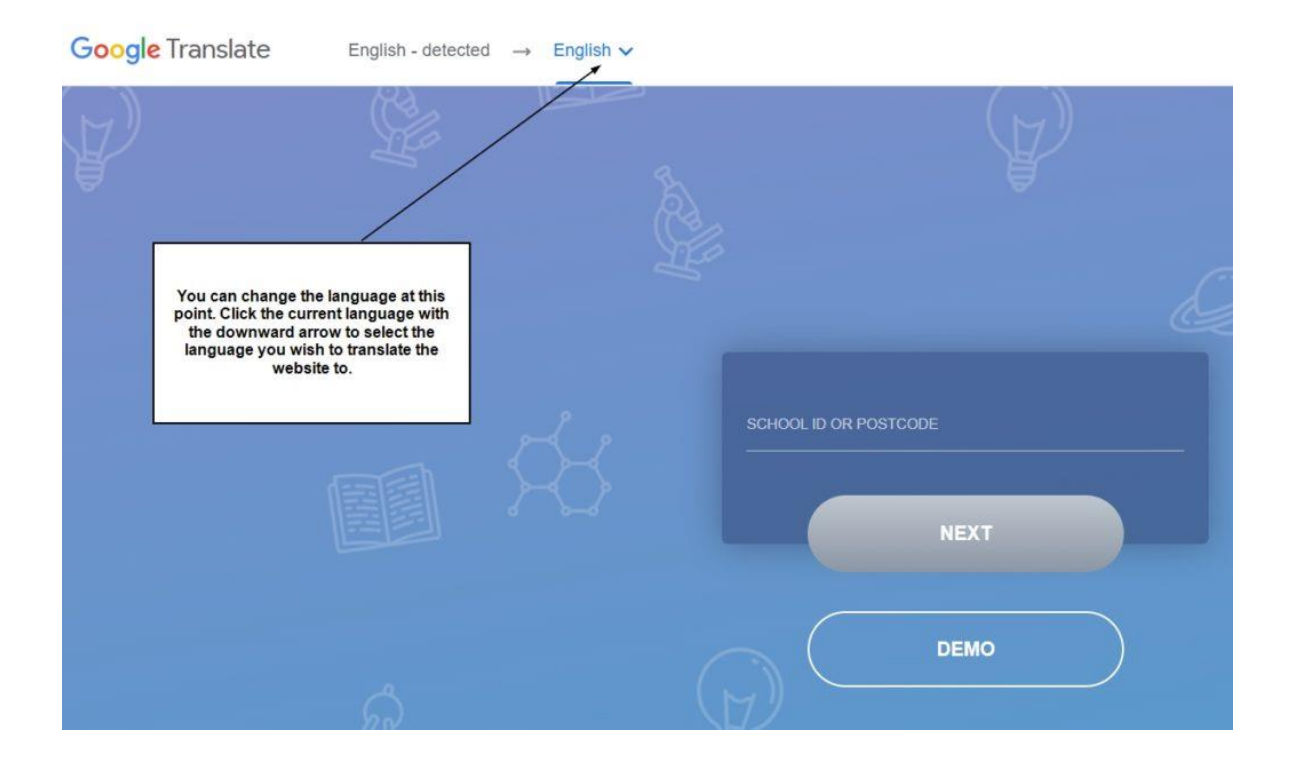

Select the language you need from the list of languages provided.

| ÷ | Search languages     |                |                    |                      |              |            |  |  |
|---|----------------------|----------------|--------------------|----------------------|--------------|------------|--|--|
|   | Arabic               | Dutch          | Igbo               | Luxembourgish        | Romanian     | Tigrinya   |  |  |
|   | Armenian             | ✓ English      | llocano            | Macedonian           | Russian      | Tsonga     |  |  |
|   | Assamese             | Esperanto      | Indonesian         | Malthili             | Samoan       | Turkish    |  |  |
|   | Aymara               | Estonian       | Irish              | Malagasy             | Sanskrit     | Turkmen    |  |  |
|   | Azerbaijani          | Ewe            | Italian            | Malay                | Scots Gaelic | Twi        |  |  |
|   | Bambara              | Filipino       | Japanese           | Malayalam            | Sepedi       | Ukrainian  |  |  |
|   | Basque               | Finnish        | Javanese           | Maltese              | Serbian      | Urdu       |  |  |
|   | Belarusian           | S French       | Kannada            | Maori                | Sesotho      | Uyghur     |  |  |
|   | Bengali              | Frislan        | Kazakh             | Marathi              | Shona        | Uzbek      |  |  |
|   | Bhojpuri             | Galician       | Khmer              | Meltellon (Manipuri) | Sindhi       | Vietnamese |  |  |
|   | Bosnian              | Georglan       | Kinyarwanda        | Mizo                 | Sinhala      | Welsh      |  |  |
|   | Bulgarian            | German         | Konkani            | Mongolian            | Slovak       | Xhosa      |  |  |
|   | Catalan              | Greek          | Korean             | Myanmar (Burmese)    | Slovenian    | Yiddish    |  |  |
|   | Cebuano              | Guarani        | Krio               | Nepali               | Somali       | Yoruba     |  |  |
|   | Chichewa             | Gujarati       | Kurdish (Kurmanji) | Norweglan            | Spanish      | Zulu       |  |  |
|   | Chinese (Simplified) | Haitian Creole | Kurdish (Sorani)   | Odia (Oriva)         | Sundanese    |            |  |  |

The translation will appear once you have changed the language. Input your school ID or postcode, which will take you to the login screen.

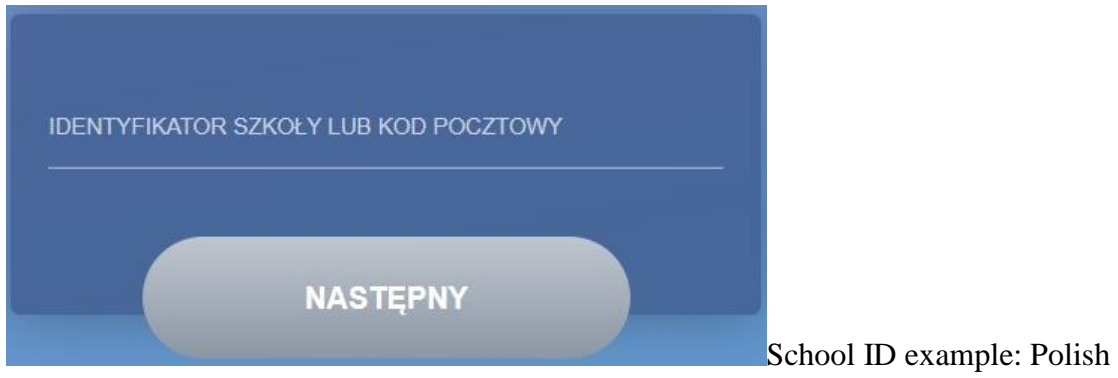

Type your username and password if you are using a manual login, then press 'Login'.

| S         | zkoła Zielone                | ego Opactwa   | Ľ      |                   |
|-----------|------------------------------|---------------|--------|-------------------|
| NAZWA UŻY | TKOWNIKA                     |               |        |                   |
| Hasło<br> |                              |               |        |                   |
|           | AMIĘTAJ MNIE?<br>——— Zaloguj | ZRESETUJ LOGO | DWANIE |                   |
|           | Microsoftu                   | G Google      |        |                   |
|           | ZALOGI                       | JJ SIE        |        | Login example: Po |

The homepage will appear in the translation of your choice.

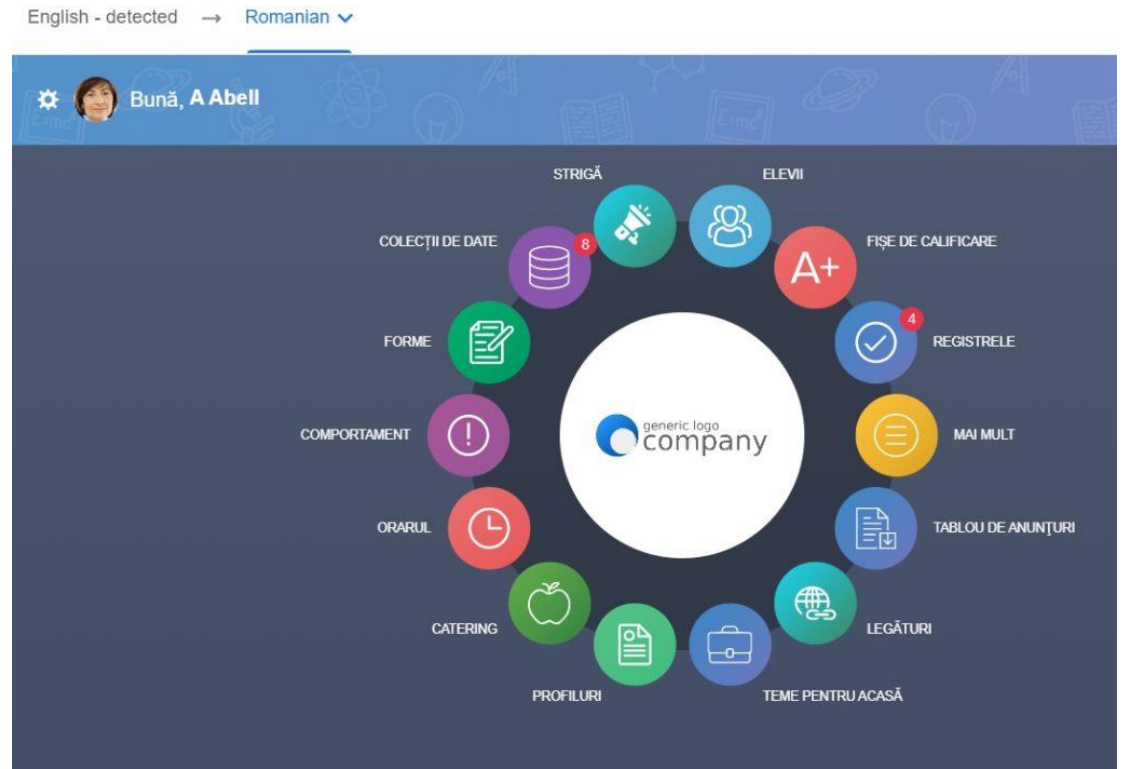

## Homepage example (Romanian)

English - detected  $\rightarrow$  Chinese (Simplified)  $\checkmark$ 

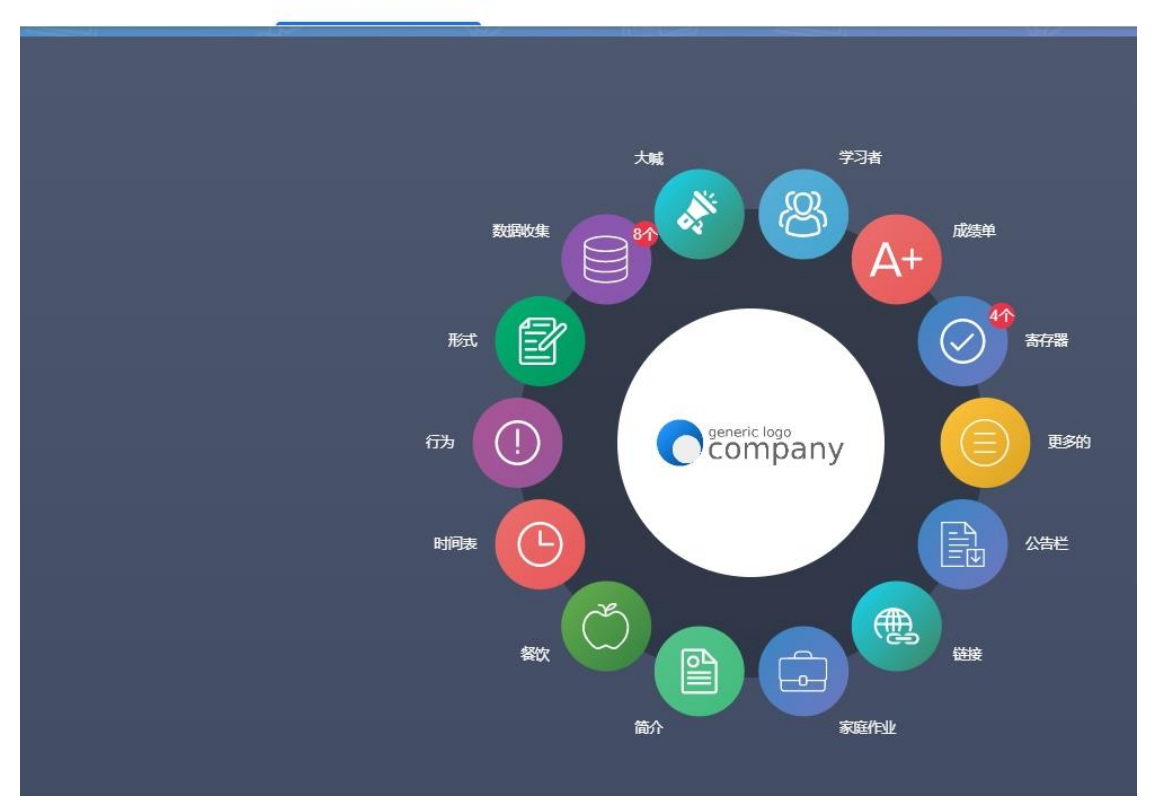

## Homepage example 2 (Simplified Chinese)

Navigate your pages as usual. The translations will appear as you are using each feature.

| ×                                               |                   |                                                       |  |  |  |  |  |
|-------------------------------------------------|-------------------|-------------------------------------------------------|--|--|--|--|--|
| سم المردي•<br>Meal options for Training Day     | ,                 | العنوان الفرعي : العنوان الفرعي                       |  |  |  |  |  |
| ناريغ الاستعناق<br>16/11/2022 12:00             | ŧ                 | Meal Options for Training Day                         |  |  |  |  |  |
| <sup>د التاريخ العناء</sup><br>11/08/2022 12:00 | Ë                 | خپار : ۸ ۷ .<br>Solect the meal you you'd like below. |  |  |  |  |  |
| اهت حقول الموذج                                 |                   |                                                       |  |  |  |  |  |
| الطوان القرعي                                   | الرة              | يشيك                                                  |  |  |  |  |  |
| 44                                              | اليريد الإلكتروني | حکومت یو تیکو (بنائی) بالتو تش (بنائی)                |  |  |  |  |  |
| تمن                                             |                   | ساندو تش (خیر نباتی)                                  |  |  |  |  |  |
|                                                 |                   | علمه ×                                                |  |  |  |  |  |
| مزرنف                                           |                   | تحيث السنجيون                                         |  |  |  |  |  |